EXMATE

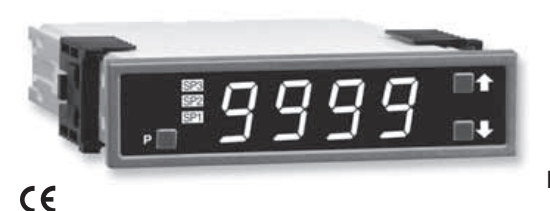

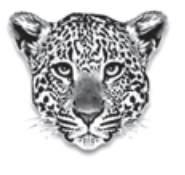

**LEOPARD FAMILY** 

# **BL-40RPM**

**Leopard RPM Meter** 4 Digit 0.56" LEDs in a 1/16 DIN CASE

## An economically smart programmable meter relay with isolated 4 to 20 mA retransmission or control loop output capability for measurement and control applications in a 96 X 24 mm case.

### **General Features**

- This meter has been designed specifically for RPM measurements. Just enter the pulses per revolution and the BL-40RPM meter will calculate and display the RPM reading.
- Three ranges with resolutions of 0.1 RPM, 1 RPM and 10 RPM (99.99 X 1000 RPM max.).
- Optional isolated 16 bit analog output. User or factory scalable to 4 to 20 mA, 0 to 20 mA or 0 to 10 V across any desired digital span from one count to the full scale range of 9999.
- Auto-sensing AC/DC power supply. For voltages between 85-265 V AC / 95-370 V DC (PS1) or 15-48 V AC / 10-72 V DC (PS2).
- 24 V DC excitation is available to power external sensors.
- Standard red or optional green or super bright red 4-digit LED with display range 0 to 9999.
- Three annunciator LEDs provide front panel alarm status indication for up to three setpoints.
- One 10 Amp Form C and one 5 Amp Form A relay, or up to three 5 Amp Form A relays are available.
- When analog output is installed, one 10 Amp Form C or two 5 Amp Form A relays can be supported.
- Automatic intelligent averaging smooths noisy signals, while providing a fast display response to real level changes.

## Software Features

- Three-button programming from the front panel (UP, DOWN and PROGRAM buttons).
- Three front panel selectable ranges.
- · Front panel selectable four-level brightness control of digital display, and setpoint LEDs.
- Three programmable setpoints.
- Relay activation can be selected to occur above (HI) or below (LO) each setpoint.
- Hysteresis setting for all three setpoints. Delay on make and delay on break for SP1 and SP2.
- Peak and Valley. View and Reset.

#### Input Module Compatibility

There is 1 Plug-in Modular Input Signal Conditioner, IF05, for this specialized RPM only member of the Leopard Family.

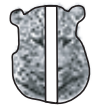

LEOPARD

### **Specifications**

| Input Specs:        | Depends on input signal conditioner             |
|---------------------|-------------------------------------------------|
| A/D Converter:      | 14 bit single slope                             |
| Accuracy:           | 2 count                                         |
| Temp. Coeff .:      | 100 ppm/°C (Typical)                            |
| Warm up time:       | 2 minutes                                       |
| Conversion Rate:    | 5 conversions per second (Typical)              |
| Display:            | 4 digit 0.56" Red LED display (std),            |
|                     | 0.56" Red, Green or Super Bright Red            |
|                     | (optn). Range 9999 counts.                      |
| Polarity:           | Assumed positive.                               |
| Decimal Selection:  | Front panel button selectable, X•X•X•X•         |
| Positive Overrange: | Top segments of digital display flash           |
| Relay Output:       | Three 5 Amp Form A relays or one 10 Amp         |
|                     | Form C, and one 5 Amp Form A relay.             |
| Analog Output:      | Isolated 16 bit user scalable mA or V           |
| OIC (mA out)        | 4-20 mA @ 0 to 500 $\Omega$ max loop resistance |
| OIV (volts out)     | . 0-10 V DC @ 500 $\Omega$ or higher resistance |
| Power Supply:       | AC/DC Auto sensing wide range supply            |
| PS1 (std)           | 85-265 VAC / 95-370 VDC @ 2.5W max 3.2W         |
| PS2                 | 15-48 VAC / 10-72 VDC @ 2.5W max 3.2W           |
| Operating Temp.:    | 0 to 60 °C                                      |
| Storage Temp:       | –20 °C to 70 °C.                                |
| Relative Humidity:  | 95% (non condensing)                            |
| Case Dimensions:    | 1/16 DIN Bezel 96x24mm                          |
|                     | Depth behind bezel 122.2mm (4.83")              |
|                     | Plus 12.7mm (0.5") for Right-angled             |
|                     | connectors                                      |
| Weight:             | 7 oz, 9 oz when packed                          |
|                     |                                                 |

#### Index

| Case Dimensions.       10       Functional Diagram.       7         Component Layout       9       General Features.       1         Connector Pinouts       7       Glossary of Programming Symbols 2       2         Connectors       8       Input Module Compatibility       1         Controls and Indicators       1       I-Series Input Signal Conditioning         Digital Span Selection for Analog       Modules       10         Range Output       5       Ordering Information       12 | Pin Descriptions       8         Pulses Per Revolution, Range       8         Brightness Selection       4         Setpoint Setting and Relay       6         Configuration Mode       6         Software Features       1 | Specifications1<br>Two Point Analog Output Range<br>Setting and Calibration4 |
|----------------------------------------------------------------------------------------------------|----------------------------------------------------------------------------------------------------|------------------------------------------------------------------------------|
|----------------------------------------------------------------------------------------------------|----------------------------------------------------------------------------------------------------|------------------------------------------------------------------------------|

## **Controls and Indicators**

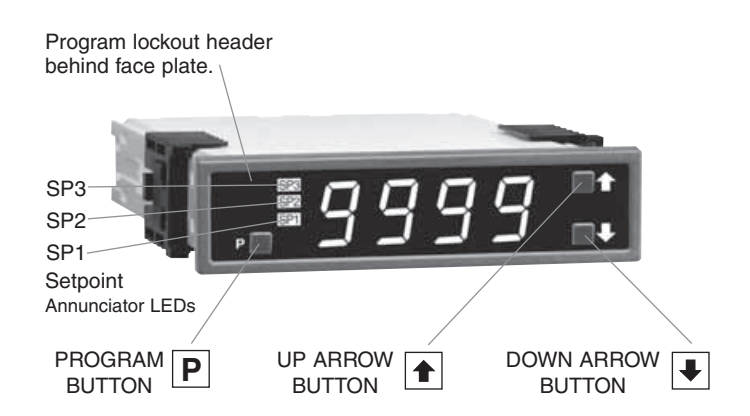

## **Front Panel Buttons**

## Program Button

The  $\overline{\mathbb{P}}$  button is used to move from one program step to the next. When pressed at the same time as the 1 button, it initiates the **calibration mode**. When pressed at the same time as the 1 button, it initiates the **setpoint setting mode**.

## Up Button

When in the operational display, pressing the 1 button alone, allows you to view and reset the Peak and Valley (Highest and Lowest Readings.)

When in the **calibration mode** or the **setpoint setting mode** the button is used to increase the value of the displayed parameter.

### Down Button

When in the operational display, pressing the 🖲 button alone, allows you to view, but not change, the setting of setpoint 1, 2 and 3.

When in the **calibration mode** or the **setpoint setting mode** the **I** button is used to decrease the value of the displayed parameter.

## **Glossary of Programming Symbols**

To explain software programming procedures, logic diagrams are used to visually assist in following the programming steps. The fol-lowing symbols are used throughout the logic diagrams to represent the buttons and indicators on the meter:

| Syı | mbc | ol |  |
|-----|-----|----|--|
|     |     |    |  |

#### Explanation

This OPER

₽

This symbol represents the OPERATIONAL DISPLAY.

- This is the PROGRAM button.
  - This is the UP ARROW button.
  - This is the DOWN ARROW button.

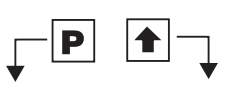

When a button is shown, press and release it to go onto the next step in the direction indicated by the arrow. When two or more buttons are shown, each with an arrow, this indicates that there is a number of programming choices.

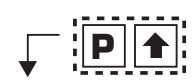

When two buttons are shown side by side and enclosed by a dotted line, they must be pressed at the same time then released to go onto the next programming step.

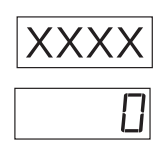

If the display is shown with XXXX, it means the value displayed will be the previously set value. When a number is shown, it indicates the initial factory default setting or a specific "example number".

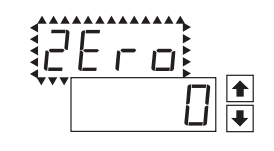

When two displays are shown together with bursts, this indicates that the display is toggling (flashing) between the name of the function and the value.

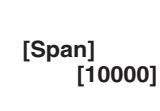

Text or numbers shown between square brackets in a procedure indicate the programming code name of the function or the value displayed on the meter display.

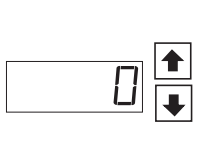

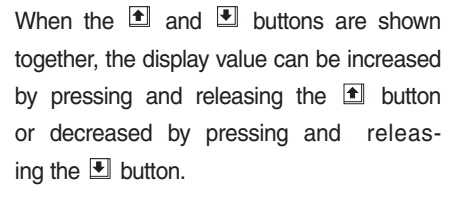

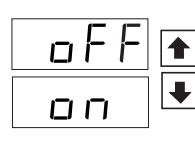

When the 
and 
buttons are shown with two displays, either display can be selected by pressing and releasing the 
or buttons.

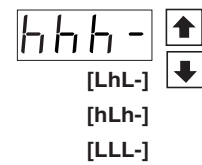

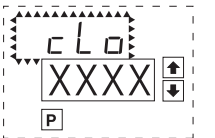

When there are more than two display selections they are shown in brackets below the first display and are also selectable by pressing and releasing the 1 or 1 buttons.

A dotted box indicates these functions are omitted or bypassed when the related hardware is not present.

## Software Logic Tree

The BL-40RPM is an intelligent meter with a hierarchical software structure designed for easy programming and operation, as shown below in the software logic tree.

After the meter has been powered up, the four digits light up for three seconds and then settle to the operational display indicating the input signal.

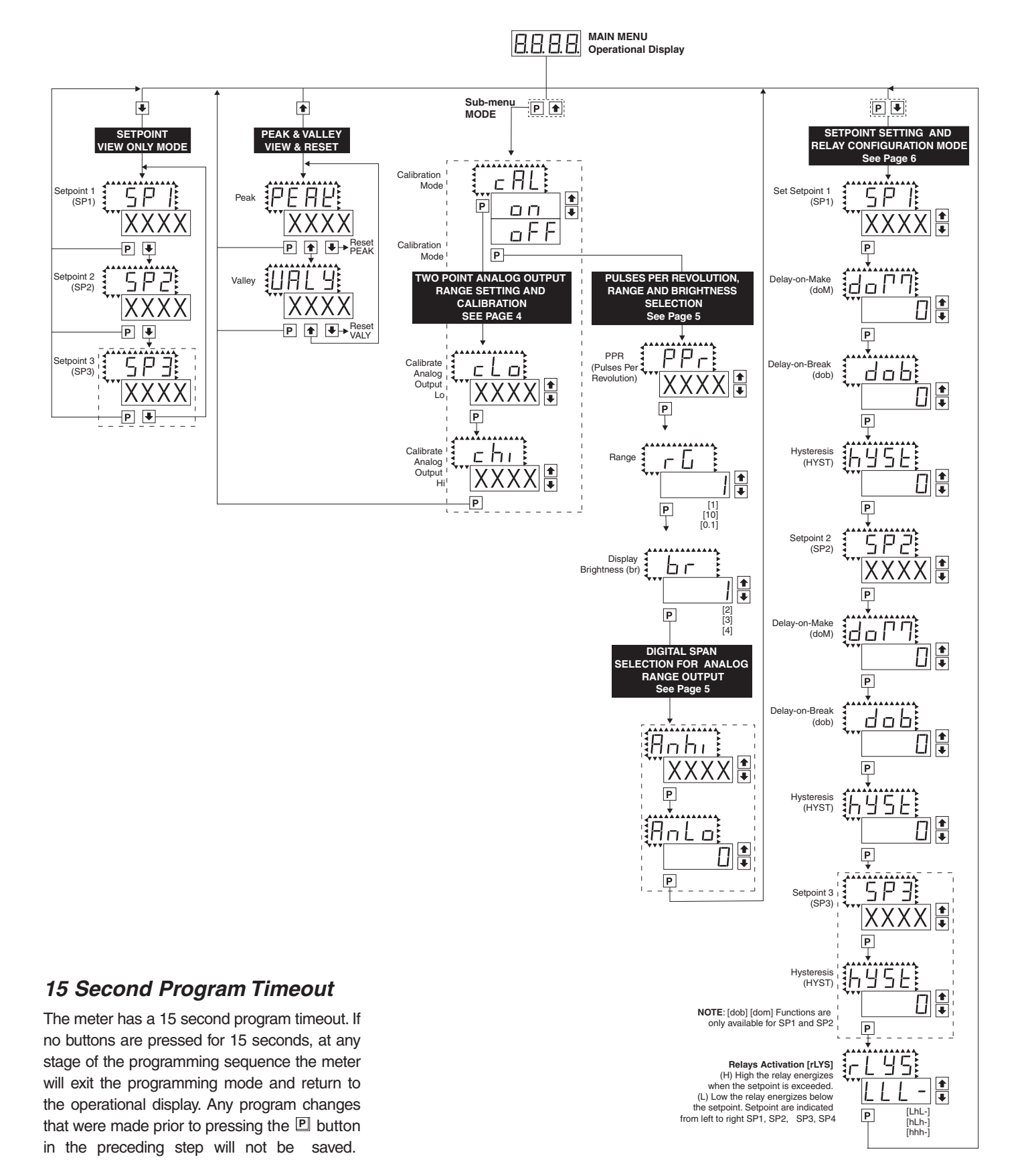

## **Two Point Analog Output Range Setting and Calibration**

#### STEP A Enter the Calibration Mode

1) Press the ℙ and buttons at the same time. Display toggles between [cAL] and [oFF] if the Analog Output option is installed.

**Note**: If at this point the display skips directly to toggle between [PPr] and the previous Pulses per revolution setting (STEP E) then the software is detecting that the optional analog soutput hardware is NOT installed.

#### STEP B Enter the [oUT] Analog Output Calibration Mode

- 2) Press the P button. Display toggles between [cLo] and an internal scale factor.

#### STEP C Calibrate the [cLo] Low Analog Output

- 1) Select the voltage or current output header position on the output module. (See Component Layout on page 9).
- 2) Connect a multimeter to pins 16 and 17 on the output module. (See Rear Panel Pinouts on page 8). Using the <sup>●</sup> and <sup>●</sup> buttons, adjust the analog output to the desired low value as shown on the multimeter display.cLo may be adjusted to any value from -0.3 mA to 17 mA (mA output selected) or from -0.6 V to 8 V (volt output selected)
- Press the P button. Display toggles between [chi] and an internal scale factor.

#### STEP D Calibrate the [chi] High Analog Output

- Using the and buttons, adjust the analog output to the desired high value as shown on the multimeter display. chi may be adjusted to any value from 17 mA to 21 mA (mA output selected) or from 8 V to 10.3 V (volt output selected)
- 2) Press the P button. The display exits the calibration mode and returns to the operational display.

**Note**: Having established the Low and High range of the analog output, the digital span can now be selected which will set the two display points between which the analog output will occur. (See STEP I and STEP J on Page 5).

## **Pulses Per Revolution, Range and Brightness Selection**

#### STEP E Enter the Range Selection Mode Through the Sub Menu [cAL] [oFF]

- Press the P and buttons at the same time. Display toggles between [cAL] and [oFF].
   Press the P button. Display toggles between [PPr] and the previous pulses
  - Press the P button. Display toggles between [PPr] and the previous pulses p e r revolution setting.

#### STEP F Enter the Pulses per revolution (PPR)

- Using the and buttons, enter the number of pulses per revolution. Any number between 1 and 9999 may be entered.
- Press the P button. Display toggles between [rG] and the previous. range setting.

#### STEP G Select the Range

- 1) Using the and buttons, select the appropriate range. There are three ranges with resolutions of 0.1 (max. 999.9 RPM), 1 (max. 9999 RPM) and 10 RPM (max. 99.99 X 1000 RPM).
- 2) Press the P button. Display toggles between [br] and the previous brightness setting.

#### STEP H Set the Display Brightness

- Using the and buttons, adjust the display to the desired brightness setting (4 is the brightest setting).
- Press the 
   Description between between [Anhi] and the previous [Anhi] setting, if the Analog Output Option is installed.

Note: If the Analog Output option is not installed then the displays returns to the operational display.

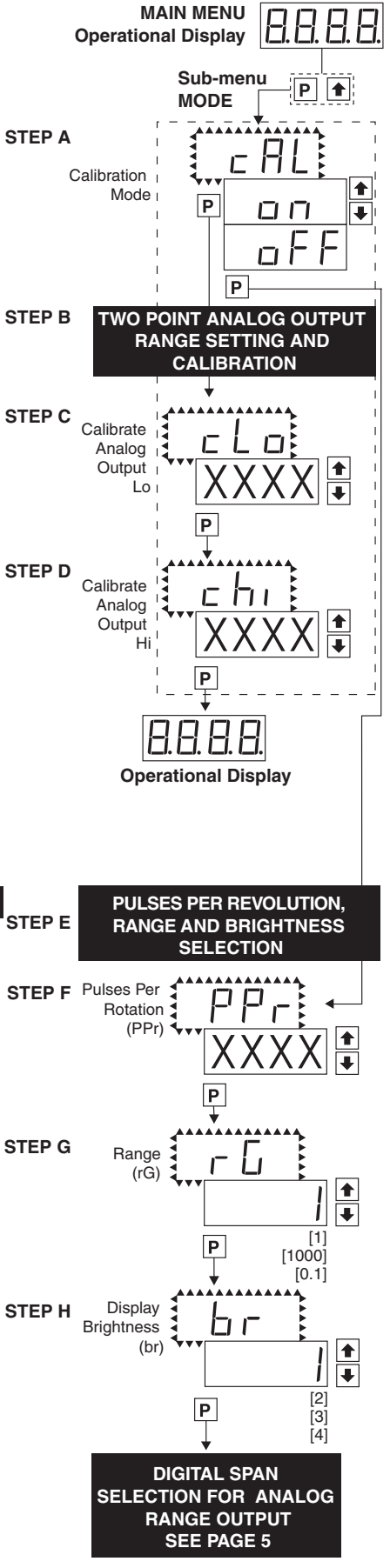

## Digital Span Selection for Analog Range Output

### STEP I Set the Display Corresponding to the Analog High Output

- 1) Using the and buttons, adjust the display to the desired value at which the selected analog high output will occur.
- 2) Press the P button. Display toggles between [AnLo] and previous [AnLo] setting.

## STEP J Set the Display Corresponding to the Analog Low Output

- 1) Using the and buttons, adjust the display to the value at which the selected analog low output range will occur.
- 2) Press the P button. The display exits the calibration mode and returns to the operational display.

**Note**: Any two points from 0 to 9999 can be selected for which the specified analog output occurs. The display values for analog high and analog low can be reversed for reversed 20-4 mA output. The difference between the two display points can be as small as two counts however small spans cause the 16 bit D to A to increment in staircase steps.

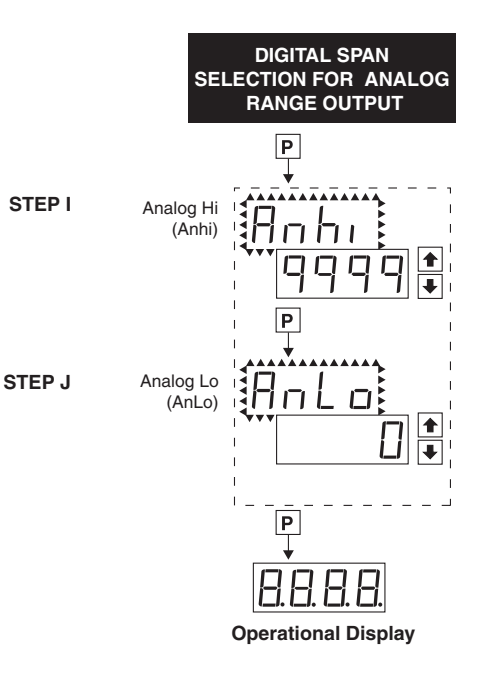

## Setpoint Setting and Relay Configuration Mode

The following programming steps are required to enter the setpoint values and configure the relay functions in a meter with four relays using four setpoints. Generally if less than four relays are installed the software auto detects missing relays and deletes reference to them from the menu. In some cases setpoints without relays are operational for display only purposes.

#### STEP A Enter the Setpoint Mode

Press the 
 P and 
 buttons at the same time.
 Display toggles between [SP1] and the previous [SP1] setting.

#### STEP B Set Setpoint 1 (SP1)

- 1) Using the and buttons, adjust the display to the desired SP1 value.
- 2) Press the P button. Display toggles between [doM] and the previous [doM] setting.

#### STEP C Set the SP1 Delay-on-Make (doM) Delay Time Setting

- Using the and buttons, adjust the display to the desired [doM] value (0 to 9999 seconds). The reading must continuously remain in an alarm condition until this delay time has elapsed before the relay will make contact (energize).
- Press the P button. Display toggles between [dob] and the previous [dob] setting.

#### STEP D Set the SP1 Delay-on-Break (dob) Delay Time Setting

- Using the ▲ and ▲ buttons, adjust the display to the desired [dob] value (0 to 9999 seconds). The reading must continuously remain in an non-alarm condition until this delay time has elapsed before the relay will break contact (de-energize).
- 2) Press the P button. Display toggles between [HYSt] and the previous [HYSt] setting.

#### STEP E Set the Hysteresis Setting for Setpoint 1

- 1) Using the 🗈 and 🕑 buttons, adjust the display to the desired hysteresis [HYSt] value.
- Press the ₱ button. Display toggles between [SP2] and the previous [SP2] setting.
   NOTE: Half of the Hysteresis value selected is applied above and below the setpoint.

#### NOTE: Steps F, G, H and J have functionally the same procedure as steps B, C, D, and E shown above.

#### STEP F Set Setpoint 2 (SP2)

#### STEP G Set the SP2 Delay-on-Make (doM) Delay Time Setting

#### STEP H Set the SP2 Delay-on-Break (dob) Delay Time Setting

#### STEP I Set the Hysteresis Setting for Setpoint 2

- 1) Using the 1 and 2 buttons, adjust the display to the desired hysteresis [HYSt] value.
- 2) Press the P button. Display toggles between [SP3] and the previous [SP3] setting.

#### STEP J Set Setpoint 3 (SP3) (No [doM] or [dob])

- 1) Using the and buttons, adjust the display to the desired SP3 value.
- 2) Press the P button. Display toggles between [HYSt] and the previous [HYSt] setting.

#### STEP K Set the Hysteresis Setting for Setpoint 3

- 1) Using the 🗈 and 🕑 buttons, adjust the display to the desired hysteresis [HYSt] value.
- 2) Press the P button. Display toggles between [rLYS] and the previous relay setting.

#### STEP N Set Relay Activation mode [rLYS]

(H) High the relay energizes when the setpoint is exceeded. (L) Low the relay energizes below the setpoint. The setpoint is indicated from left to right SP1, SP2, and SP3.

If only 2 relays installed [LH] [HL] [HH] [LL].

2) Press the P button.

The meter exits the setpoint mode and returns to the operational display.

#### The Setpoint Relay programming mode is now complete.

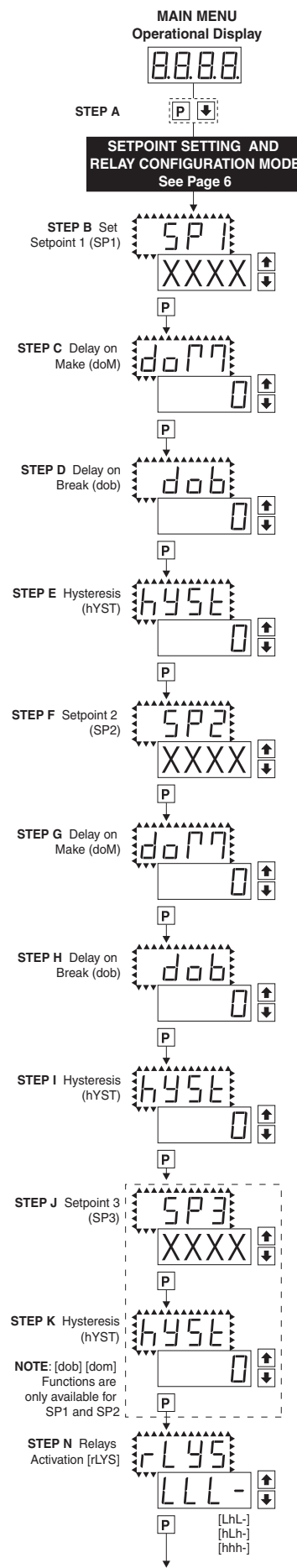

RARA

## **Functional Diagram**

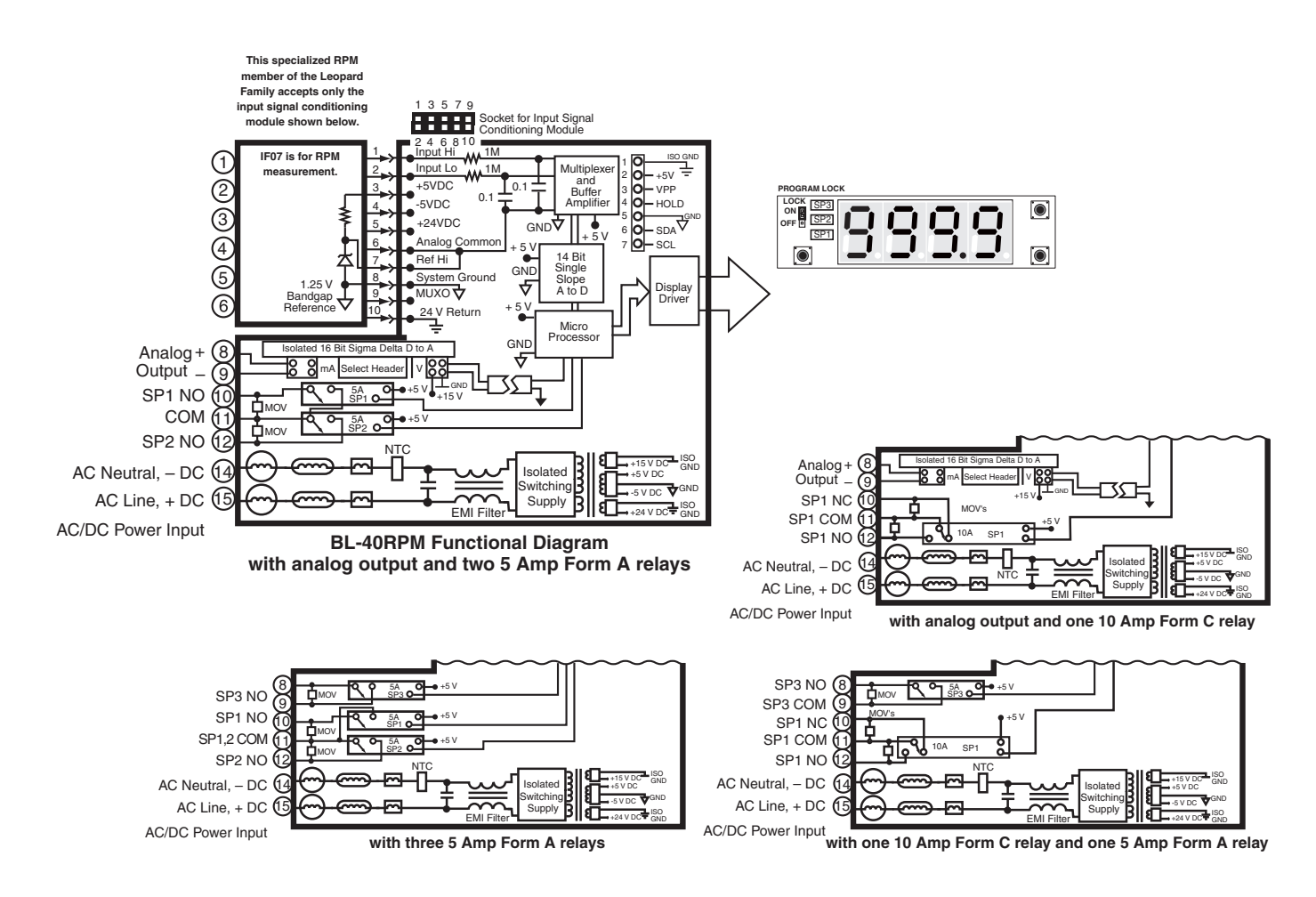

## **Connector Pinouts**

This meter comes standard with screw terminal plug connections.

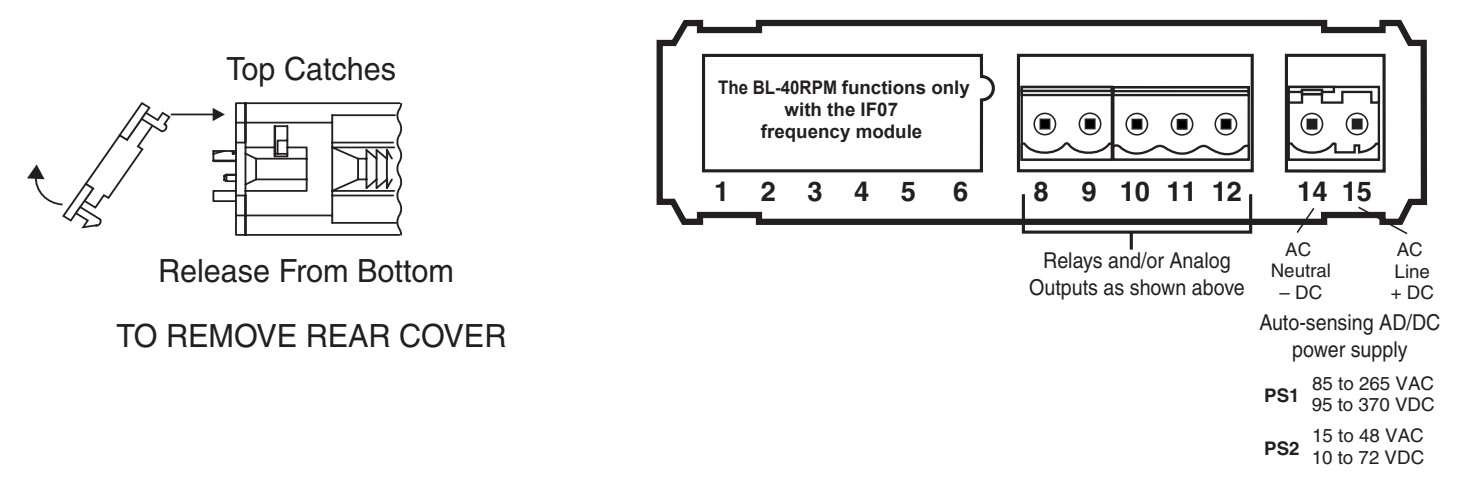

## **Connectors**

This meter uses plug-in type screw terminal connectors for all input and output connections. The power supply connections (pins 14 and 15) have a unique plug and socket outline to prevent cross connection. The main board uses standard right-angled connectors.

Replacement 2-, 3-, and 4-pin plug connectors are available (see Accessories on page 12).

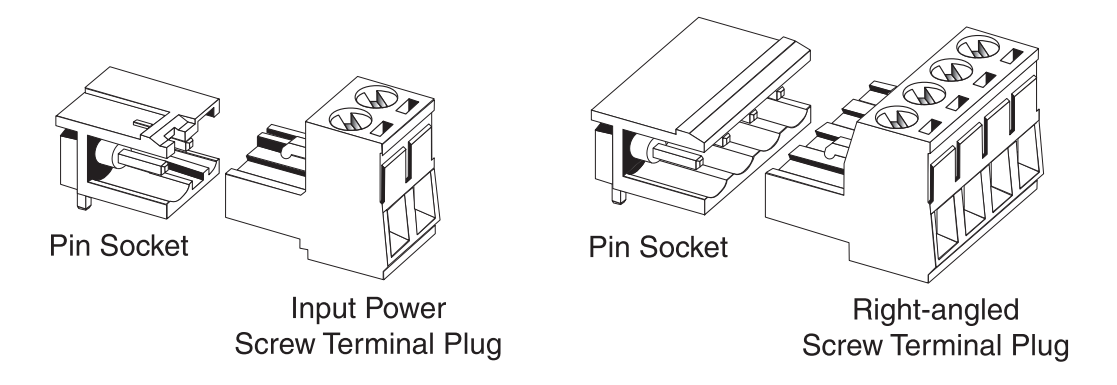

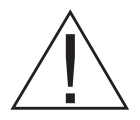

**WARNING:** AC and DC input signals and power supply voltages can be hazardous. Do Not connect live wires to screw terminal plugs, and do not insert, remove or handle screw terminal plugs with live wires connected.

#### **Pin Descriptions**

## Input Signal – Pins 1 to 6

Pins 1 to 6 are reserved for the input signal conditioner. See the data sheet for the selected input signal conditioner.

## Pins 8 to 12 – Relay and Analog Output Pins

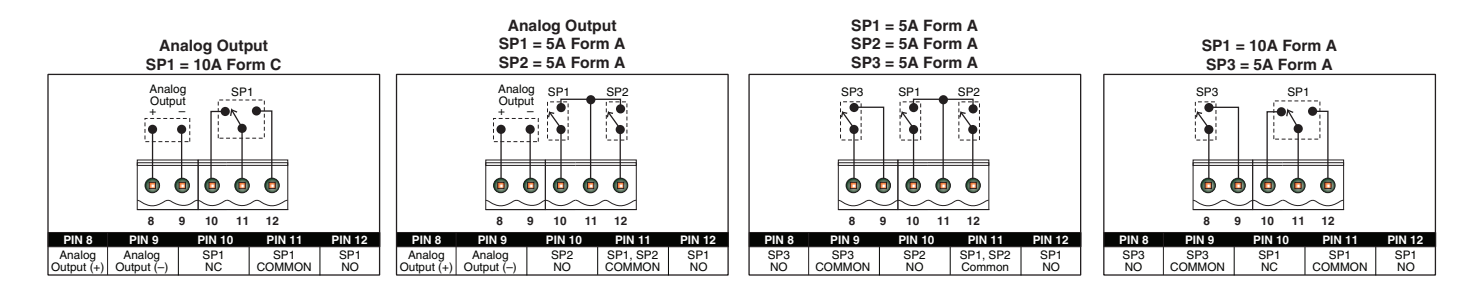

## Pins 14 and 15 – AC/DC Power Input

Auto sensing AC/DC power supply. For voltages between 85-265 VAC or 95-370 VDC (PS1).

**Pin 14 & Pin 15** - AC/DC Power Input: These pins are the power pins of the meter and they only accept a special polarized screw terminal plug that can not be inserted into any other input socket. The standard meter has a auto sensing AC/DC power supply that operates from 85-265 VAC/95-370 VDC (PS1 Std). An optional isolated low voltage power supply that operates from 15-48 VAC/10-72 VDC (PS2) is also available.

## **Internal Header Pin out**

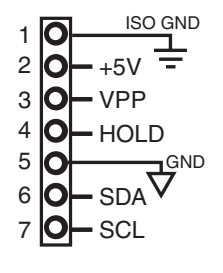

Internal header pins 1, 2, 3, 6, and 7 are for factory settings only. Not for external use!

**4 HOLD.** By connecting the HOLD pin to the GND pin, the displayed reading is frozen, however, A/D conversions continue. When the HOLD pin is disconnected from the GND pin, the correct reading is displayed.

5 GND. This pin is connected to the internal power supply ground.

## **Component Layout**

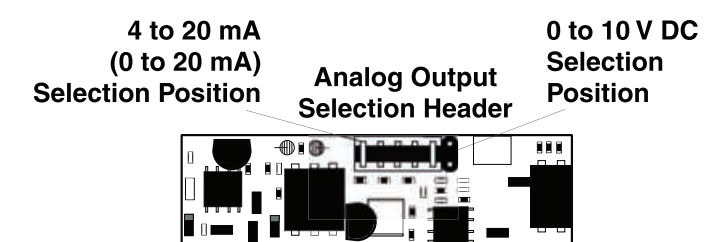

**Optional Analog Output Module** 

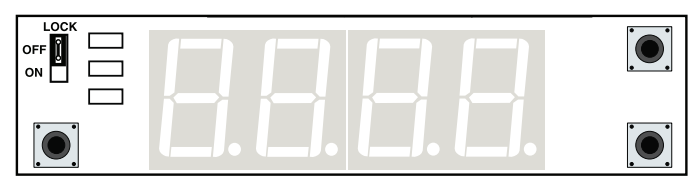

**Display Board Front View** 

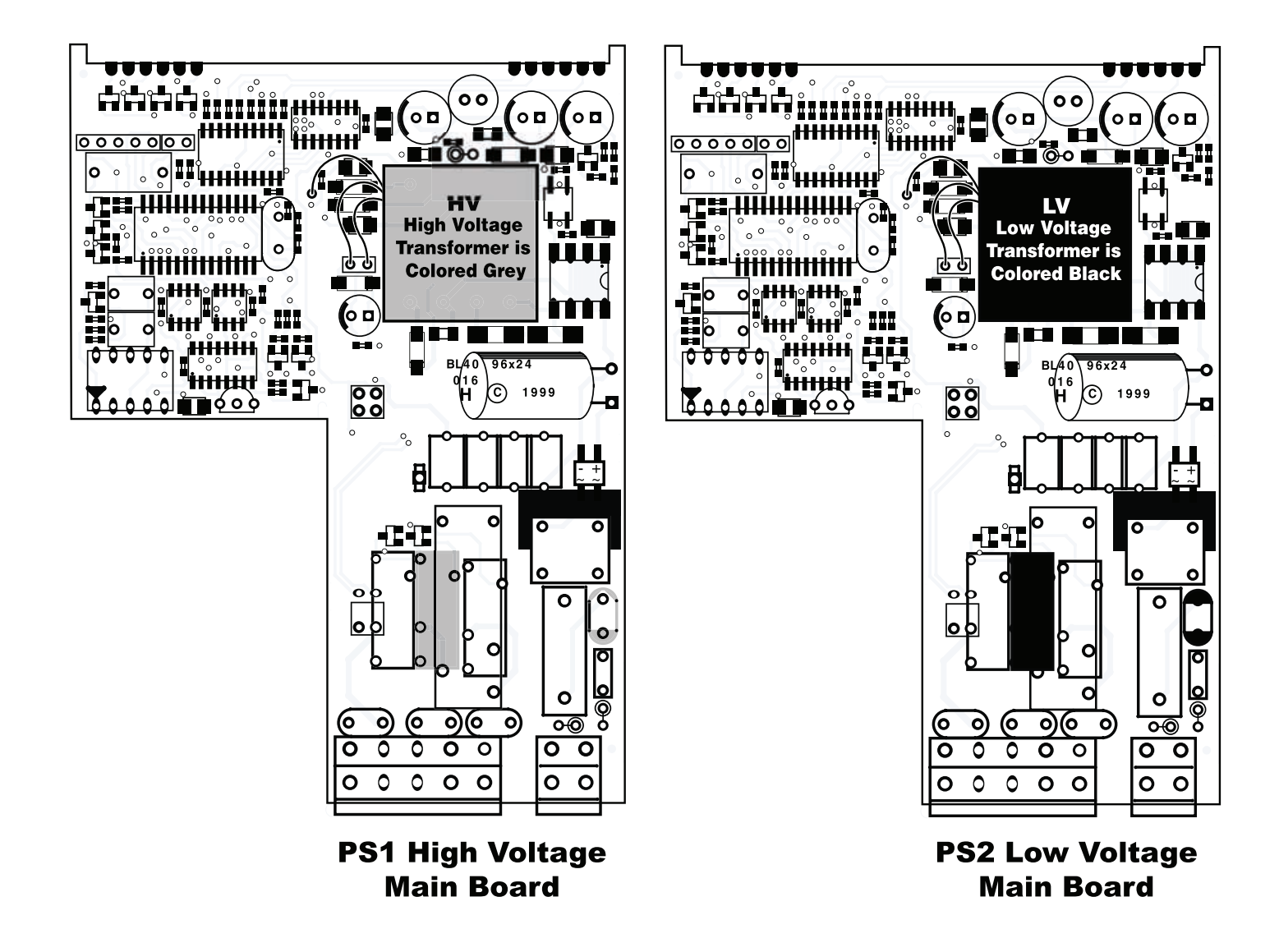

| Symbols Indicate Module Compatibility Within Meter Families |                |                |  |  |  |
|-------------------------------------------------------------|----------------|----------------|--|--|--|
| TIGER Family                                                | TIGER Family   | TIGER Family   |  |  |  |
| LEOPARD Family                                              | LEOPARD Family | LEOPARD Family |  |  |  |
| LYNX Family                                                 | LYNX Family    | LYNX Family    |  |  |  |
| ALL MODELS                                                  | SOME MODELS    | MODEL SPECIFIC |  |  |  |

Unless otherwise specified Texmate will ship all modules pre-calibrated with factory preselected ranges and/or scalings as shown in **BOLD** type. Other pre-calibrated standard ranges or custom ranges may be ordered. Factory installed custom scaling and other custom options are also available (see Ordering Information, Special Options on last page).

## IF05: Universal Frequency / RPM

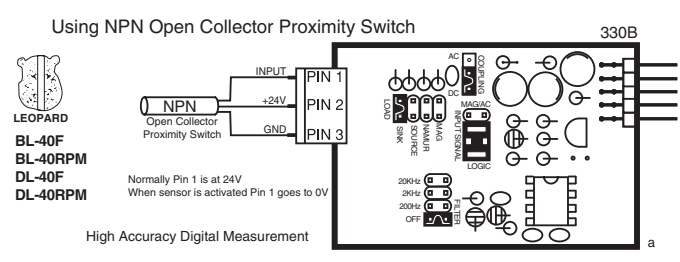

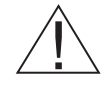

WARNING: AC and DC input signals and power supply voltages can be hazardous. Do Not insert, remove or handle modules with live wires connected to any terminal plugs.

## **Case Dimensions**

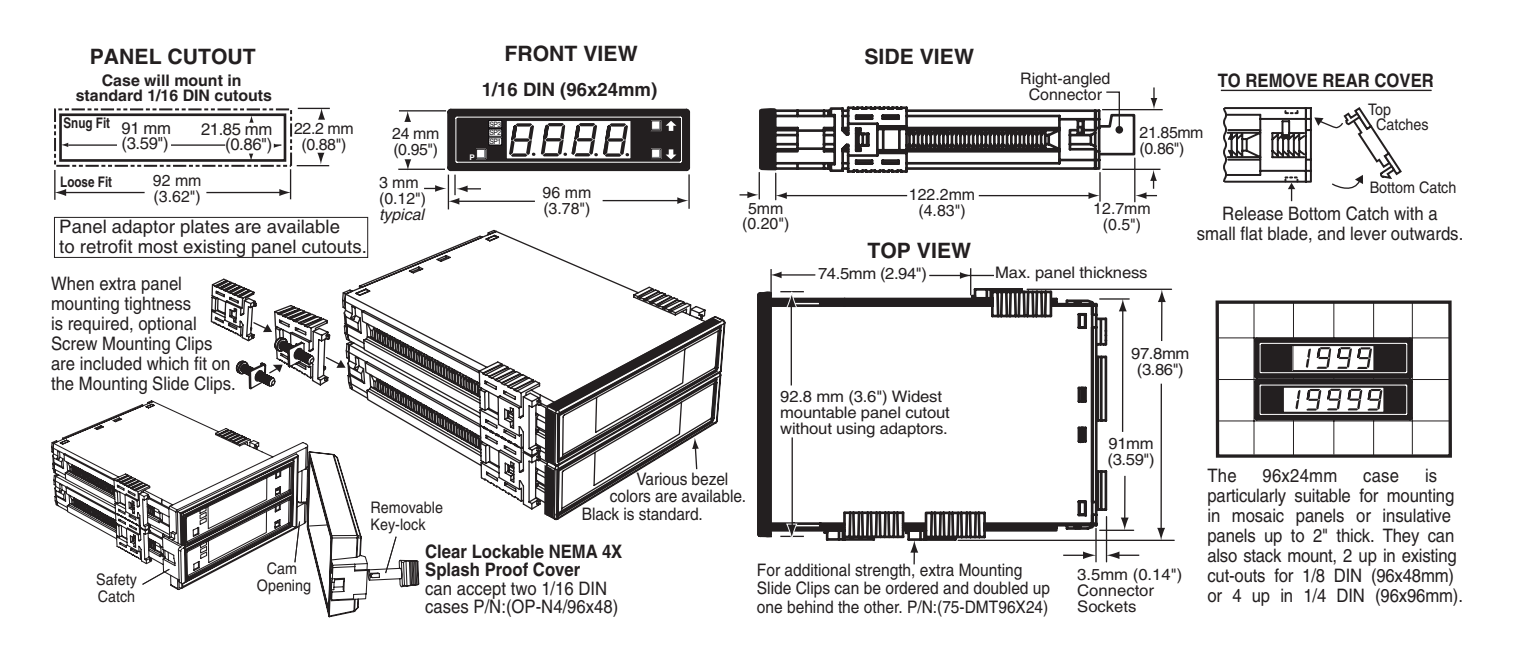

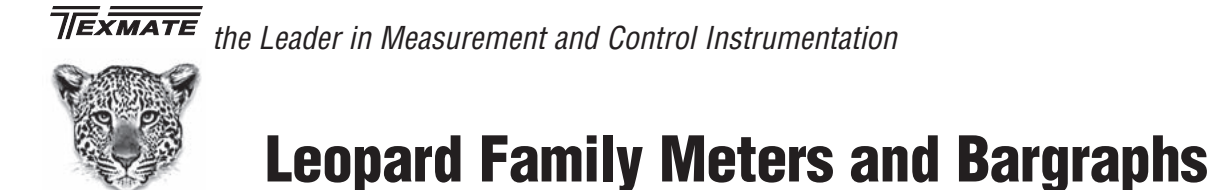

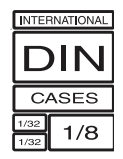

## Smart, Programmable Bargraph Relays with Isolated 16 Bit 4-20 mA or 0-10 V Outputs

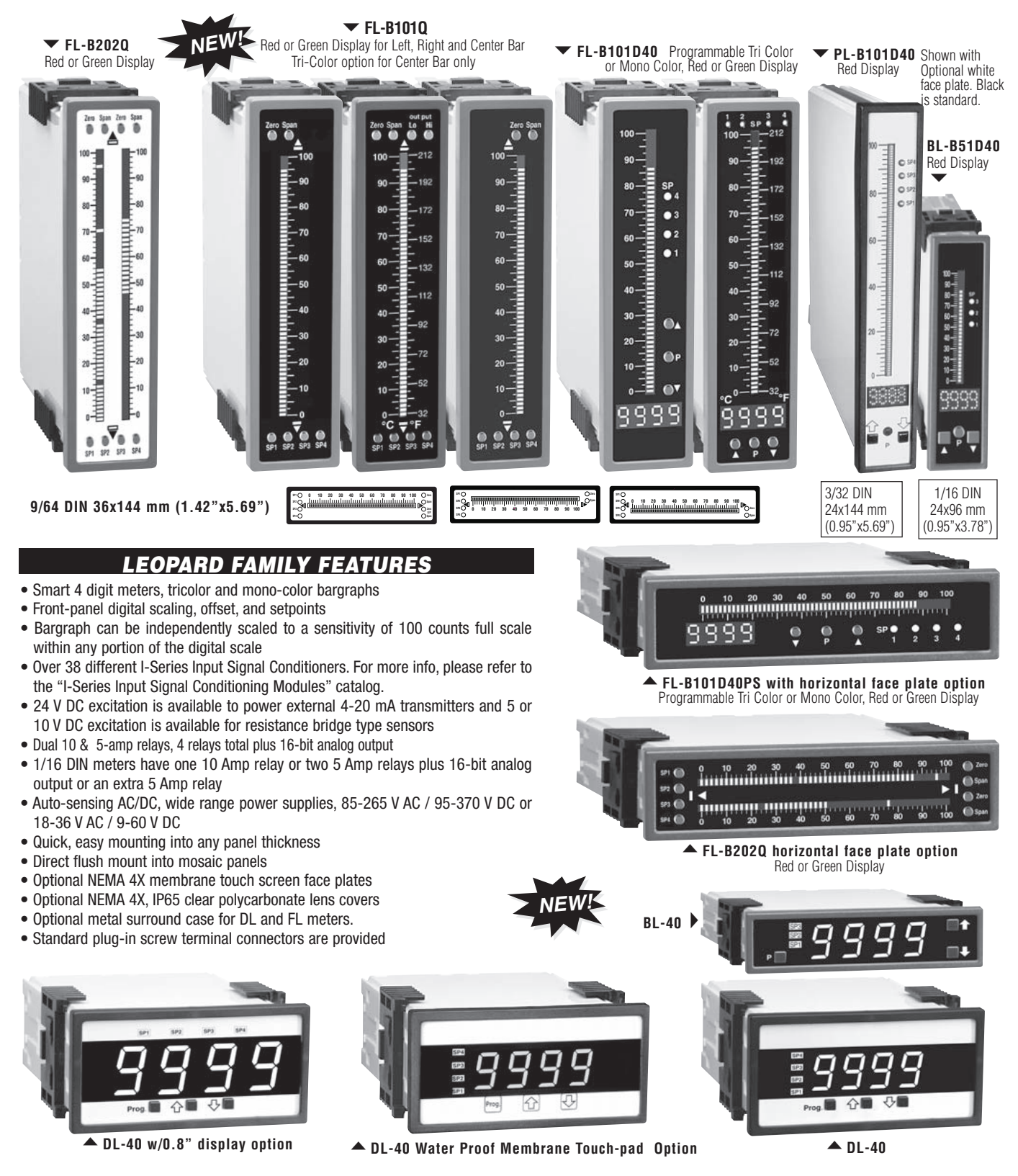

| Ordering Information                                                                                                    |                                                                                                    |
|----------------------------------------------------------------------------------------------------|----------------------------------------------------------------------------------------------------|
| BASIC MODEL # DISPLAY POWER SUPPLY INPUT                                                                                                    | MODULES ANALOG OUTPUT RELAY OUTPUT OPTIONS / ACCESSORIE                                                                                                    |
| BL-40RPM — — — —                                                                                                    | OA                                                                                                    |
| Add to the basic model number the order code suffix<br>indicate how many different special options and or access<br>Ordering Example: BL-40RPM-DR-PS1-IF07-0IC-R1-0A2, the 2 OA's are, CR                                                                                                    | < for each standard option required. The last suffix is to<br>sories that you may require to be included with this product.<br>-CHANGE and a 75-DMT96X24                                                                                                    |
| ►BASIC MODEL NUMBER<br>3L-40RPM . 96x24mm, Leopard, 4 Digit RPM Meter                                                                                                    | Special Options and Accessories (OA's)                                                                                                    |
| Standard Options for this Model Number                                                                                                    | Part Number Description                                                                                                    |
| Order Code Suffix Description                                                                                                    | SPECIAL OPTIONS (Specify Inputs or Outputs & Req. Reading)                                                                                                    |
| ►DISPLAY DR Red LED, 0.56 inch high DB Super-bright Red LED, 0.56 inch high DG Green LED, 0.56 inch high ►POWER SUPPLY                                                                                                    | CS-L/40 Custom Scaling within any Stnd. or Custom Selectable Range<br>CSR-L/40 Custom Selectable Range Installation or Modification<br>CSS-L/40 Custom Special Scaling beyond the Standard Range<br>COA-L/SINGLE Custom Output - Special Scaling of Analog Output<br>COR-L/RELAY Custom Output - Relays Installed in Non-Standard Locations<br>CCP-L/SETUP NBC to Set-up Custom Configuration - Eucetions Codes                        |
| <b>PS1 . 85 - 265VAC / 95 - 370VDC</b><br>PS2 18 - 48VAC / 10 - 72VDC                                                                                                    | CCP-L/INSTL Factory Installation - Custom Configuration                                                                                                    |
| ► INPUT MODULES (Partial List. See www.texmate.com)                                                                                                    | 75-DMT96X24 Side Slide Brackets (2 pc) - extra set, extra strength<br>75-DBBZ96X24 Extra Black Bezel for 96x24mm Case                                                                                                    |
| Jnless otherwise specified Texmate will ship all modules precalibrated with factory<br>preselected ranges and/or scalings as shown in <b>BOLD</b> type.                                                                                                    | ART-FS-S/D/C NRC for artwork & set-up Faceplate/Desc/Co.Logo<br>ART-FS-S/D NRC for artwork & set-up Faceplate/Desc<br>ART-FS-001 Install Custom Faceplate per meter - 1 color                                                                                                    |
| F05 Universal Frequency/RPM                                                                                                    | 93-PLUG2P-DP Extra Screw Terminal Conn., 2 Pin Power Plug<br>93-PLUG2P-DR Extra Screw Terminal Conn., 2 Pin Plug                                                                                                    |
| ►ANALOG OUTPUT*<br>OIC Isolated analog 4-20mA (with a Max. Two-5A Form A Relays)<br>OIV Isolated analog 0-10VDC (with a Max. Two-5A Form A Relays)<br>*Note: When either of the Analog Output options is installed, only the R1,<br>R2 and R11 Relay Output options can be co-installed (see below). | 93-PLUG3P-DR Extra Screw Terminal Conn., 3 Pin Plug<br>93-PLUG4P-DR Extra Screw Terminal Conn., 4 Pin Plug<br>DN.CAS96X24L Extra Complete 96x24mm Case with bezel<br>OP-MTLCLIP Screw Mounting Clips (2 pc) to screw tighten slide brackets<br>75-DTP96X24 Black Metal Trim Plate (96x24mm Case) 1 Meter<br>75-DTP2X9624 Black Metal Trim Plate (96x24mm Case) 2 Meters<br>75-DTP2X9624 Black Metal Trim Plate (96x24mm Case) 3 Meters |
| ►RELAY OUTPUT<br>R1 Single 5A Form A Relay<br>R2 Dual 5A Form A Relays<br>R3 Three 5A Form A Relays; SP1 & SP2 common**<br>R11 Single 10A Form C Relay<br>R16 Single 10A Form C & Single 5A Form A Relays**                                                                                          | Many other options and accessories are available. See full price list for more details.<br>Prices subject to change without notice.                                                                                                    |

## \*\*R3 & R16 cannot be co-installed with Analog Output options.

#### WARRANTY

Texmate warrants that its products are free from defects in material and workmanship under normal use and service for a period of one year from date of shipment. Texmate's obligations under this warranty are limited to replacement or repair, at its option, at its factory, of any of the products which shall, within the applicable period after shipment, be returned to Texmate's facility, transportation charges pre-paid, and which are, after examination, disclosed to the satisfaction of Texmate to be thus defective. The warranty shall not apply to any equipment which shall have been repaired or altered, except by Texmate, or which shall have been subjected to misuse, negligence, or accident. In no case shall Texmate's liability exceed the original purchase price. The aforementioned provisions do not extend the original warranty period of any product which has been either repaired or replaced by Texmate.

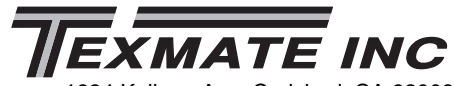

1934 Kellogg Ave. Carlsbad, CA 92008

Tel: 1-760-598-9899 • USA 1-800-839-6283 • That's 1-800-TEXMATE Fax: 1-760-598-9828 • Email: sales@texmate.com • Web: www.texmate.com

#### USER'S RESPONSIBILITY

We are pleased to offer suggestions on the use of our various products either by way of printed matter or through direct contact with our sales/application engineering staff. However, since we have no control over the use of our products once they are shipped, NO WARRANTY WHETHER OF MERCHANTABILITY, FITNESS FOR PURPOSE, OR OTHERWISE is made beyond the repair, replacement, or refund of purchase price at the sole discretion of Texmate. Users shall determine the suitability of the product for the intended application before using, and the users assume all risk and liability whatsoever in connection therewith, regardless of any of our suggestions or statements as to application or construction. In o event shall Texmate's liability, in law or otherwise, be in excess of the purchase price of the product.

Texmate cannot assume responsibility for any circuitry described. No circuit patent or software licenses are implied. Texmate reserves the right to change circuitry, operating software, specifications, and prices without notice at any time.

For product details visit www.texmate.com Local Distributor Address

Copyright © 2018 Texmate Inc. All Rights Reserved.